## Maruzen eBook Library 利用方法

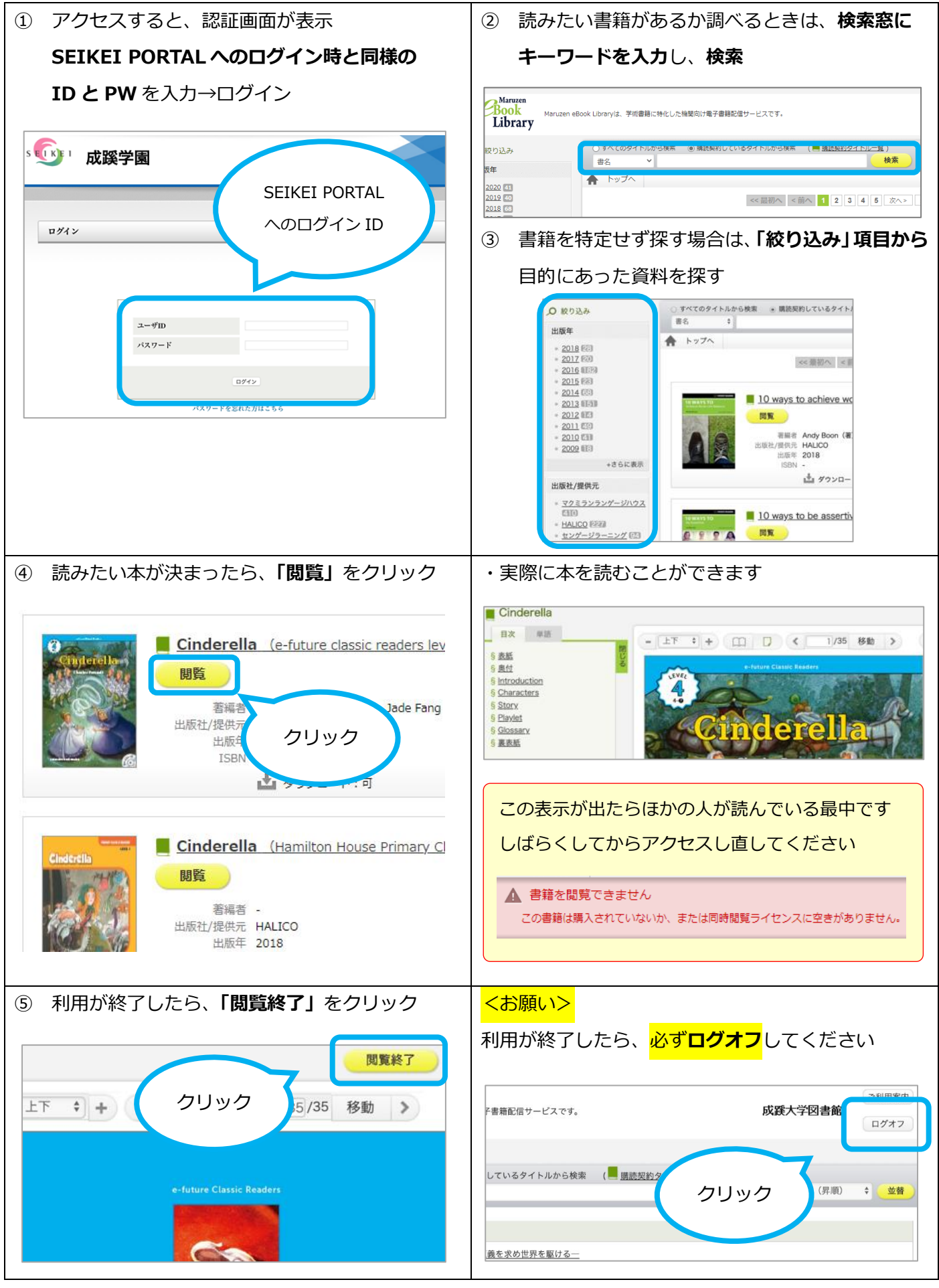